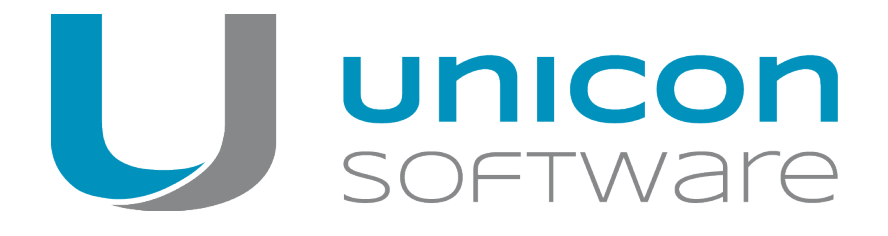

# Migration von Windows auf eLux RP 5 oder eLux RP 6

## Kurzanleitung

Stand 2018-02-16

| 0. Darstellung                           | 2 |
|------------------------------------------|---|
| 1. Voraussetzungen                       | 3 |
| 2. Migrationsprozess                     | 4 |
| 3. Parameter                             | 5 |
| 4. Beispiele für den Aufruf von win2elux | 6 |

© 2018 Unicon Software Entwicklungs- und Vertriebsgesellschaft mbH

Die vorliegende Dokumentation ist urheberrechtlich geschützt. Alle Rechte sind vorbehalten. Kein Teil dieser Dokumentation darf ohne unsere Genehmigung in irgendeiner Form vervielfältigt werden. Technische Änderungen vorbehalten. Texte und Abbildungen wurden mit größter Sorgfalt erarbeitet. Gleichwohl übernehmen wir weder juristische Verantwortung noch Haftung für die Richtigkeit, Vollständigkeit und Aktualität der bereitgestellten Informationen.

eLux<sup>®</sup> und Scout Enterprise Management Suite<sup>®</sup> sind eingetragene Marken der Unicon Software Entwicklungsund Vertriebsgesellschaft mbH in der Europäischen Union und in den USA.

Alle anderen Produktnamen sind eingetragene Warenzeichen der jeweiligen Eigentümer.

## 0. Darstellung

Die folgenden Textdarstellungen und Konventionen werden in diesem Handbuch verwendet:

| Darstellung             | Beschreibung                                                                                                    |
|-------------------------|----------------------------------------------------------------------------------------------------|
| Programmelemente        | Alle Bedienelemente der Benutzeroberfläche werden fett dargestellt.                                                                                                    |
| Menü > Menübefehl       | Wenn Menübefehle, Dialoge oder Register nacheinander aufgerufen wer-<br>den müssen, werden die einzelnen Bedienelemente durch > getrennt.                                                   |
| Wert                    | Daten, die eingegeben werden müssen oder den Wert eines Feldes<br>bezeichnen, werden in Courier New dargestellt. Dateinamen und Pfad-<br>namen werden ebenfalls in Courier New dargestellt. |
| Strg                    | Tasten, die Sie drücken müssen, werden in KAPITÄLCHEN dargestellt.                                                                                                    |
| Platzhalter             | Platzhalter in Anweisungen und Benutzereingaben werden <i>kursiv</i> dar-<br>gestellt.                                                                                                    |
| 1.Handlungsaufforderung | Handlungsaufforderungen werden fortlaufend nummeriert.                                                                                                    |
| Ergebnis                | Zwischen- und Endergebnisse einer Handlung werden kursiv dargestellt.                                                                                                    |

### Abkürzungen

| Abkürzung | Bedeutung                                                                                   |
|-----------|---------------------------------------------------------------------------------------------|
| AD        | Active Directory, Verzeichnisdienst von Microsoft Windows Server                            |
| EBKGUI    | Oberfläche des eLux Builder Kit (Komponente der Scout Enterprise-Software)                  |
| EPM       | eLux package module (.epm, Software-Paket)                                                  |
| FPM       | Feature package module (.fpm, Teil eines Software-Paketes)                                  |
| FQDN      | Fully qualified domain name                                                                 |
| GB        | Gigabyte                                                                                    |
| GHz       | GigaHertz (Prozessorgeschwindigkeit)                                                        |
| HDD       | Hard disk drive (Flash-Speicher)                                                            |
| IDF       | Image Definition File (.idf)                                                                |
| IIS       | Microsoft Internet Information Services                                                     |
| MB        | Megabyte                                                                                    |
| OU        | Organizational unit<br>Organisationseinheit oder Gruppe innerhalb der Organisationsstruktur |
| VPN       | Virtual Private Network                                                                     |

## 1. Voraussetzungen

Das Migrationstool **win2eLux** bietet einen komfortablen und automatisierten Migrationsprozess von Windows-Versionen ab Windows XP auf das Linux-basierende Betriebssystem eLux RP 5 oder eLux RP 6.

Voraussetzungen für die Migration

- DHCP-Server
- Administratorrechte am Client, wenn der Migrationsprozess lokal am Client durchgeführt wird
- System- oder Administratorrechte f
  ür den SCCM-Server, wenn dieser in den Migrationsprozess einbezogen wird
- Individuell erstellte IDF-Dateien f
  ür die eLux RP 5- oder eLux RP 6-Installation. F
  ür weitere Informationen siehe IDF erstellen im ELIAS-Handbuch.
- Verbindung zum Webserver, auf dem die erstellten IDF-Dateien abgelegt sind.
   Die Verbindung muss über die IP-Adresse konfiguriert werden, da FQDN nicht unterstützt wird.

## 2. Migrationsprozess

Das Migrationstool **win2eLux** wird mit einem URL-Parameter gestartet, der auf einen Software-Container und eine IDF-Datei auf dem Webserver verweist. Die angegebene IDF-Datei definiert den Inhalt der eLux RP-Installation.

Das Tool erzeugt beim Ausführen eine neue Partition auf der lokalen Festplatte. Von dieser Partition aus wird der Migrationsprozess gestartet und das in der IDF-Datei definierte eLux-Betriebssystem installiert.

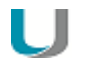

#### Hinweis

Sie können auf eLux RP 5 oder auf eLux RP 6 migrieren.

- Verwenden Sie das korrekte win2eLux-Tool f
  ür die relevante Version.
- Verweisen Sie im URL-Parameter auf den relevanten Container (UC\_RP5 oder UC\_ RP6).

#### Software herunterladen

- 1. Melden Sie sich auf unserem Portal www.myelux.com an.
- Wählen Sie auf der rechten Seite im Menü Download den Eintrag Scout / Scout Agent / Tools > Tools > Win2eLux.
- 3. Klicken Sie auf das **Download**-Symbol vor der . zip-Datei für die gewünschte Betriebssystemversion eLux RP 5 oder eLux RP 6.

#### **Migrationsprozess starten**

- 1. Entpacken Sie das win2eLux-Archiv und stellen Sie alle enthaltenen Dateien im gleichen Verzeichnis auf einem Netzlaufwerk oder einer lokalen Festplatte bereit.
- 2. Öffnen Sie die Windows-Eingabeaufforderung cmd.exe mit Administratorrechten. Ggf. müssen Sie als Administrator angemeldet sein.
- 3. Wechseln Sie in der Eingabeaufforderung in das Verzeichnis, in dem sich die win2eLux-Dateien befinden.
- 4. Rufen Sie das Programm win2eLux zusammen mit dem Pflichtparameter URL=http://... auf. Optional können Sie weitere Parameter einsetzen. Für weitere Informationen siehe Parameter.

Die erforderlichen Software-Komponenten werden entpackt und installiert. Nach dem Neustart wird das Windows-Betriebssystem gelöscht und eLux installiert. Alle Vorgänge werden in einer Protokolldatei aufgezeichnet.

## 3. Parameter

Neben dem Pflichtparameter stehen einige optionale Parameter zum Aufruf zur Verfügung. Die Groß-/Kleinschreibung ist irrelevant. Beispiele finden Sie auf der nächsten Seite.

| Pflichtparameter                                   | Beschreibung                                                                                                    |
|----------------------------------------------------|----------------------------------------------------------------------------------------------------|
| URL=http:// <webse<br>ver/Pfad/IDF&gt;</webse<br>  | er- zeigt auf den relevanten Software-Container und die IDF-Datei, die den Umfang der Installation bestimmt                                                                                                    |
|                                                    | Verwenden Sie innerhalb der URL für den Webserver die IP-Adresse und nicht den Hostnamen.                                                                                                    |
| Ontionalar Parameter                               | Pasabraibung                                                                                                    |
| Optionaler Parameter                               | Beschreibung                                                                                                    |
| PROXY=                                             | Definiert einen Proxyserver                                                                                                    |
| PORT=                                              | Legt den Port für den Proxyserver fest                                                                                                    |
| LOG=c:\                                            | Gibt einen Speicherpfad für die Logdatei an                                                                                                    |
|                                                    | Standardmäßig wird die Logdatei im gleichen Verzeichnis gespeichert wie die Datei win2elux.exe.                                                                                                    |
| REBOOT=0                                           | Führt nach der Installation des Recovery-Image und Bootloaders keinen automatischen Neustart aus                                                                                                    |
| CLEAN=1                                            | Falls nicht genügend freier Festplattenplatz verfügbar ist (etwa 20 MB wer-<br>den benötigt), wird die im gleichen Verzeichnis liegende Batch-Datei<br>clean.cmd ausgeführt, um weiteren Platz vor der Migration zu schaffen.<br>Die clean.cmd-Datei muss vom Benutzer vorher angepasst werden. |
| ONLYCHECK=1                                        | Überprüft die Migrationsvoraussetzungen und schreibt eine Logdatei                                                                                                    |
| WIPE=1                                             | Beim Formatieren der Partition durch eLux wird die Festplatte für zusätz-<br>liche Sicherheit zunächst mit einem Muster genullt.                                                                                                    |
| <pre>- nur eLux RP 6 - DHCPTimeout=<xx></xx></pre> | Zeitspanne in Sekunden für die Verbindung zum DHCP-Server. Nach Ablauf wird der Migrationsprozess abgebrochen.                                                                                                    |
|                                                    | Default: 60 Sekunden                                                                                                    |

## 4. Beispiele für den Aufruf von win2elux

win2elux URL=http://192.168.10.1/UC\_RP5/My\_IDF.idf LOG=H:\migration.log

Die Installation der benötigten eLux-Softwarepakete vom angegebenen Webserver wird gestartet. Die Protokolldatei migration.log wird auf das angegebene Netzlaufwerk geschrieben.

Wenn nicht genügend Speicherplatz für das Migrationstool zur Verfügung steht, wird der Migrationsprozess abgebrochen.

win2elux URL=http://192.168.10.1/UC\_RP6/My\_IDF.idf clean=1

Wenn nicht genügend Speicherplatz für die Migration zur Verfügung steht, wird vor dem Migrationsprozess die Batch-Datei clean.cmd aufgerufen, mit der nicht mehr benötigte Dateien gelöscht werden. Die Datei clean.cmd muss vorher vom Benutzer angepasst werden.

Wenn nach dem Clean-Prozess immer noch nicht genügend Speicherplatz zur Verfügung steht, wird der Migrationsprozess abgebrochen.

win2elux.exe URL=http://192.168.10.1/UC\_RP6/My\_IDF.idf clean=1
PROXY=192.168.10.2 PORT=8989

Auch in diesem Beispiel wird die Batch-Datei clean.cmd aufgerufen, wenn nicht genügend Speicher vorhanden ist. Außerdem wird der angegebene Proxy-Server mit dem angegebenen Port genutzt, um den Webserver zu erreichen.

win2elux.exe URL=http://192.168.10.1/UC\_RP6/My\_IDF.idf wipe=1

Bei der Installation wird der Speicher aus Sicherheitsgründen mit einem Muster überschrieben. Alte Daten werden so zuverlässig gelöscht. Dieser Prozess kann mehrere Minuten dauern.